# 8960-PXB HSDPA MIMO Baseband Fading

Hong-Cheng Yang

June 24, 2013

### **Overview**

This document provides a procedure for setting up the HSDPA MIMO Baseband Fading system using 8960 and PXB. It is assumed that user should be familiar with PXB and 8960 basic operations and have basic understanding about fading and MIMO. Below are the summary of the sections which cover setting up the system, verifying the instruments and performing the fading tests:

- Equipment and devices required
- System Interconnections
- PXB Setup
- Downlink Signal quality verification (Optional)
- Call establishment verification with UE
- Specific fading profile setup and test
- Sample SCPI scripts for the fading test

### **Equipment and devices required**

Table 1 contains all the equipment and devise required for the 8960-PXB HSPDA MIMO baseband fading tests.

| Products  | Description                                    | Quantity | Visa Interface  | Item No |
|-----------|------------------------------------------------|----------|-----------------|---------|
| E5515E    | Wireless Communication Test Set                | 1        | GPIB            | 1       |
| N5106A    | PXB Baseband Generator and<br>Channel Emulator | 1        | Visa controller | 2       |
| N5182A    | MXG Vector Signal Generator                    | 1        | LAN or GPIB     | 3       |
| N5182A    | MXG Vector Signal Generator                    | 1        | LAN or GPIB     | 4       |
| N9020A    | MXA Signal Analyzer                            | 1        | LAN or GPIB     | 5       |
| TD_C205   | Circulator                                     | 1        | N/A             | 6       |
| SHX-GF2-2 | RF Splitter/Combiner                           | 1        | N/A             | 7       |
| UE        | WCDMA HSDPA MIMO test UE                       | 1        | N/A             | 8       |

Table 1 Equipment and Devices

#### NOTE:

- Specific FW versions are required for E5515E and N5106A to perform HSDPA MIMO baseband fading. The E5515E should be running E6785I\_I\_01\_04 or later, and N5106A should install 2.0.0 or later.
- For the two N5182As, please ensure that they are running the same FW versions.
- The MXA is optional for the fading tests; it is used for verifying the downlink signal quality. It should install the N9073A-1FP, N9073A-2FP and N9073A-3FP options.

### **System Interconnections**

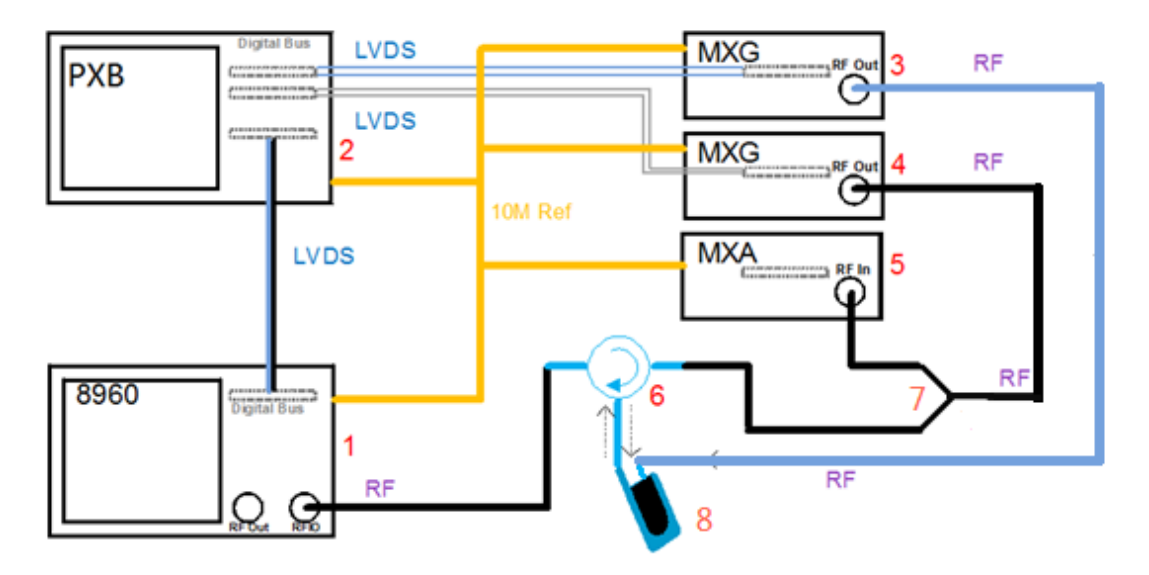

### Figure 1 8960-PXB HSDPA MIMO Baseband Fading System

Figure 1 shows the system interconnections for the 8960-PXB HSDPA MIMO baseband fading system. 8960 sends the MIMO IQ streams over LVDS to PXB, PXB will deinterleave the two data streams, apply fading and send faded data streams to two MXGs for upconverting to RF signals. The MXA is used to demodulating the RF signal. The UE's main antenna is connected with the RF Circulator which will route the one MXG's downlink signal to UE, and UE's RF uplink to the 8960; UE's second antenna is directly connected with MXG's RF output.

All instruments (PXB, 8960, 2 MXGs and MXA) should be synchronized with 10M reference clock. The typical 10M reference connection is below:

> PXB 10M reference out -> 8960 10M reference in 8960 10M reference out -> MXG 1 10M reference in MXG 1 10M reference out -> MXG 2 10M reference in MXG 2 10M reference out -> MXA 10M reference in

With the typical 10M reference connection above, the "Ext Ref" annunciator will be shown on 8960 and MXG screen display as Figure 2 and Figure 3 below:

|           | Active Cell<br>Idle |    | Sys Ty<br>Loggin | ipe: UTRA FDD<br>ig: No Conn |
|-----------|---------------------|----|------------------|------------------------------|
| DBUS-TOON | ExtRef              | RL |                  |                              |

Figure 2 8960 Ext Ref Annunciator

| FREQUENCY            | RF OFF | OFFS   |
|----------------------|--------|--------|
| 2.145 000 000 00 GHz | 0.0    | )5 dBm |
| R L EXTREF           | A      | LC OFF |
|                      |        |        |

### Figure 3 MXG Ext Ref Annunciator

For other 10M reference connection, user should check whether the 10M reference clock is synced at first in the fading tests.

For the instrument control, 8960 should be connected with PXB via GPIB. Two MXGs can connect with PXB with either GPIB or LAN interface. The SCPI connections should also be verified by using the Agilent IO library or other VISA tools.

| Instrument | Description                     | GPIB/LAN | PXB Port | PXB Ext<br>Instrument Name |
|------------|---------------------------------|----------|----------|----------------------------|
| E5515E     | Wireless Communication Test Set | GPIB     | B2       | MOM-B2                     |
| N5182A     | MXG Vector Signal Generator     | LAN      | A1       | MXG-A1                     |
| N5182A     | MXG Vector Signal Generator     | LAN      | A2       | MXG-A2                     |

For simplicity, below are the external instruments configurations used in this document:

Table 2 PXB External Instrument Table

**NOTE:** It is highly recommended to perform the verification first before fading tests as the whole system is quite complex and very difficult for troubleshooting. If MXA is not used or other instruments is used for verification, the MXA setup should be skipped and user should be responsible to make sure that downlink signal is good for fading.

**NOTE:** If PXB 10M reference in is connected with external 10M input, user should adjust PXB settings below to ensure the PXB is using the external reference from "System -> Clock and Trigger" menu; If the reference clocked is detected by PXB, the "EXT REF" will be displayed in the PXB status panel.

| (         | Clock And Trigger   |                |  |  |
|-----------|---------------------|----------------|--|--|
|           |                     |                |  |  |
| Ð         | Master Trigger      |                |  |  |
|           | Trigger Source      | Software       |  |  |
|           | Trigger Polarity    | Positive       |  |  |
| Reference |                     |                |  |  |
|           | Reference Frequency | 10.0000000 MHz |  |  |
|           | Reference Source    | Internal 👻     |  |  |
|           |                     | External       |  |  |
|           | Internal            |                |  |  |
|           |                     |                |  |  |
|           | R T L S EXT RE      | F TRE ARMED 📈  |  |  |

Figure 4 PXB External Reference Input Setup

### **PXB Setup**

- Follow the above system interconnection for 10M, LVDS, RF, GPIB and LAN connections.
- > Power up all instruments (PXB, 8960, 2 MXGs and MXA), check the 10M reference.
- Switch 8960 to "W-CDMA" application.
- Setup PXB External instrument table accordingly (clicking the "Add" Button in the "External Instrument Table"). Be certain you know which IO port the instrument is physically connected to. The control interface can report that the instrument is connected even though the data path on the IO board is connected to the wrong instrument.

| Block Diagram | External Instrument Table | AUX 10 Summary |                          |                     |
|---------------|---------------------------|----------------|--------------------------|---------------------|
| Name          | Family                    | A              | ddress                   | Assigned to IO Port |
| MXG-A2        | M×G                       | т              | CPIP0::ssdbjmxg04::INSTR | A2                  |
| MXG-A1        | M×G                       | тс             | CPIP0::ssdbjmxg11::INSTR | A1                  |
| MOM-B2        | 8960                      | GI             | PIB3::14::INSTR          | В2                  |
|               |                           |                |                          |                     |
|               |                           |                |                          |                     |
|               |                           |                |                          |                     |
|               |                           |                |                          |                     |
|               |                           |                |                          |                     |
|               |                           |                |                          |                     |
|               |                           |                |                          |                     |
|               |                           |                |                          |                     |
|               |                           |                |                          |                     |
|               |                           |                |                          |                     |
|               |                           |                |                          |                     |
|               |                           |                |                          |                     |
|               |                           |                |                          |                     |
|               | Add                       | M              | odify Remo               | ve                  |
|               | L                         |                |                          |                     |

Figure 5 PXB External Instrument Table

**NOTE:** The MXA is optional to add as an external instrument for PXB.

**NOTE:** Select the appropriate **IO Port Name** for the 8960 and MXGs based on the physical I/O port connected to the PXB through the LVDS bus. The physical I/O port location map to the **IO Port Name** is indicated below:

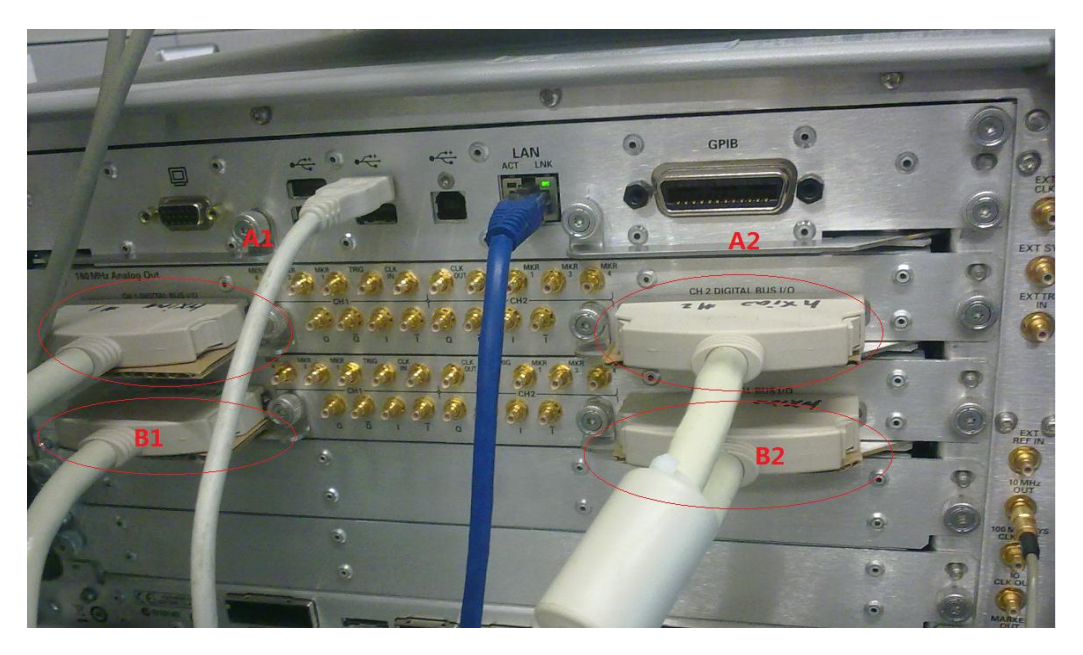

Figure 6 PXB I/O Port Number Allocation

Select the PXB "Single-user MIMO (ext in) – 2x2" configuration, and assign external instruments to the specific IO port, and load the configuration. Below is the screen capture after loading the configuration:

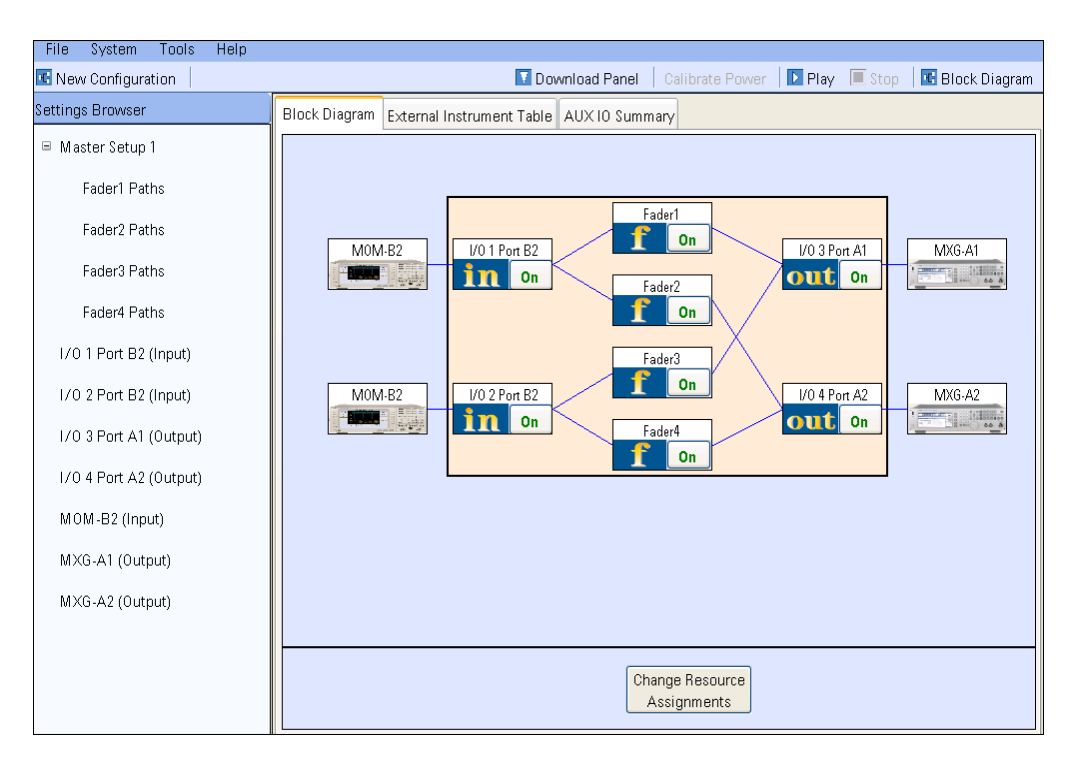

Figure 7 PXB "Single-user MIMO (ext in) – 2x2" configuration loaded

Verify the external instrument connection by using the "Test Connection" button from the external instrument panel which is shown after double clicking the external instrument node (MOM-B2, MXG-A1 and MXG-A2):

| File System Tools Help |                                                                      |  |  |  |  |
|------------------------|----------------------------------------------------------------------|--|--|--|--|
| C New Configuration    | 🚺 Download Panel 🔋 Calibrate Power 📄 🌗 Play 🔎 Stop 🛛 🔣 Block Diagram |  |  |  |  |
| Settings Browser       | Tester (8960) MOM-B2 SCPI Connected; LVDS Connected                  |  |  |  |  |
| ≡ Master Setup 1       | Copy Copy Paste Update From Instrument Test Connection               |  |  |  |  |
| Fader1 Paths           | General Settings                                                     |  |  |  |  |
| Fader2 Paths           | 🗉 Basic                                                              |  |  |  |  |
| Fader3 Paths           | Application Fast Switch Lab App I, E67851, I.01.04 Format WCDMA      |  |  |  |  |
| Fader4 Paths           | Cell Band UTRA FDD DL UARFCN                                         |  |  |  |  |
| I/0 1 Port B2 (Input)  | RF Channel Number 1540                                               |  |  |  |  |
| 170 TPort B2 (input)   | RF Channel Frequency 2.113000000 GHz                                 |  |  |  |  |
| I/O 2 Port B2 (Input)  | RF Output Power -28.00 dBm                                           |  |  |  |  |
| I/O 3 Port A1 (Output) | ALC On                                                               |  |  |  |  |
|                        | Secondary RF Channel Number 1565                                     |  |  |  |  |
| I/O 4 Port A2 (Output) | Secondary RF Channel Frequency 2.118000000 GHz                       |  |  |  |  |
| MOM-B2 (Input)         | Secondary Cell Power -75.00 dBm                                      |  |  |  |  |
| MXG-A1 (Output)        |                                                                      |  |  |  |  |
| MXG-A2 (Output)        |                                                                      |  |  |  |  |
|                        |                                                                      |  |  |  |  |
| Format                 |                                                                      |  |  |  |  |
|                        | Shows current instrument format                                      |  |  |  |  |
|                        |                                                                      |  |  |  |  |
|                        |                                                                      |  |  |  |  |

#### Figure 8 PXB Check instrument connection – MOM-B2

| File System Tools Help |                                                                        |                                                                |  |  |
|------------------------|------------------------------------------------------------------------|----------------------------------------------------------------|--|--|
| Kew Configuration      | Download I                                                             | Panel 🕴 Calibrate Power 🛛 💽 Play 🔲 Stop 🛛 📧 Block Diagram      |  |  |
| Settings Browser       | 👎 Signal Generator (MXG) MXG-A1 SCPI Com                               | nected; LVDS Connected                                         |  |  |
| 🗏 Master Setup 1       | 눡 Copy 🛝 Paste   Reset   Update From Inst                              | Power Search Test Connection                                   |  |  |
| Fader1 Paths           | General Settings Marker Routing                                        |                                                                |  |  |
| Fader2 Paths           | 1. Basic Settings                                                      | <u>^</u>                                                       |  |  |
| Fader3 Paths           | Frequency                                                              | 2.140000000 GHz                                                |  |  |
| Fordered Databas       | Amplitude<br>Amplitude Offect                                          | 0.07 dBm<br>6.00 dB                                            |  |  |
| Fauer4 Fauris          | BE Output Control                                                      | On During Play                                                 |  |  |
| I/O 1 Port B2 (Input)  | DC Cal Enable                                                          | 0n                                                             |  |  |
| I/0 2 Port B2 (Input)  | Modulation                                                             | 0n                                                             |  |  |
| I/0 3 Port 41 (Output) | ALC Settings                                                           |                                                                |  |  |
| no on archi (output)   | ALC                                                                    | Off                                                            |  |  |
| I/O 4 Port A2 (Output) | Attenuator Hold                                                        | Off                                                            |  |  |
| MOM-B2 (Input)         | Attenuator Level                                                       | 0 dB                                                           |  |  |
| MVC A1 (Output)        | ALC Level                                                              | -6.00 dBm                                                      |  |  |
| Mixe-Ar (output)       | Power Search Settings                                                  |                                                                |  |  |
| MXG-A2 (Output)        | Power Search Mode                                                      | Manual                                                         |  |  |
|                        | Power Search Reference                                                 | Manual 💌                                                       |  |  |
|                        | Amplitude Offset                                                       |                                                                |  |  |
|                        | Amplitude Offset sets a value that is applied to t                     | he signal generator's displayed amplitude. The amplitude of th |  |  |
|                        |                                                                        |                                                                |  |  |
| (j)•                   | Information, Signal generator 'MXG-A1' is connected via SCPI and LVDS. |                                                                |  |  |

Figure 9 PXB Check instrument connection -MXG-A1

**NOTE:** The 8960 and two MXGs should be checked to make sure that they are all connected via SCPI and LVDS. If there are errors during the check, it means that there are some connection problems either with SCPI or with LVDS. The connection problem should be resolved before proceeding. Potential causes include LVDS cable, LAN cable, GPIB cables and instrument hardware issue.

To facilitate diagnosing the LVDS connection issues, a few error messages will be generated when there are some errors/exceptions during the coordinating the external instruments and PXB. These errors will pop up in the GUI and also available with the "SYSTEM:ERROR?" query.

Error ID: 107

Diagnose External Instrument Digital Interface Error: Digital cable on I/O port {0} diagnose failed. <Specific failure information>

For <Specific failure information>, some actions may be helpful to recovery:

- MXG
  - Signal Generator Input Setup failure : reset or power cycle MXG/EXG
  - LVDS alignment failure: check LVDS cable, reset or power cycle MXG/EXG
  - DCM Reset failure: check LVDS cable, reset or power cycle MXG/EXG
  - ARM failure: reset or power cycle MXG/EXG
- MOM (E5515E)

• LVDS alignment failure: check LVDS cable, reset or power cycle MOM **NOTE**: When the instruments are moved or cables are replaced, it is highly recommended that user should re-verify the external instrument connection before the fading tests.

- Config PXB faders for MIMO
  - Fader 1 Mode "Pass Through"
  - Fader 2 Mode "Off"
  - Fader 2 Mode "Off"
  - Fader 4 Mode "Pass Through"

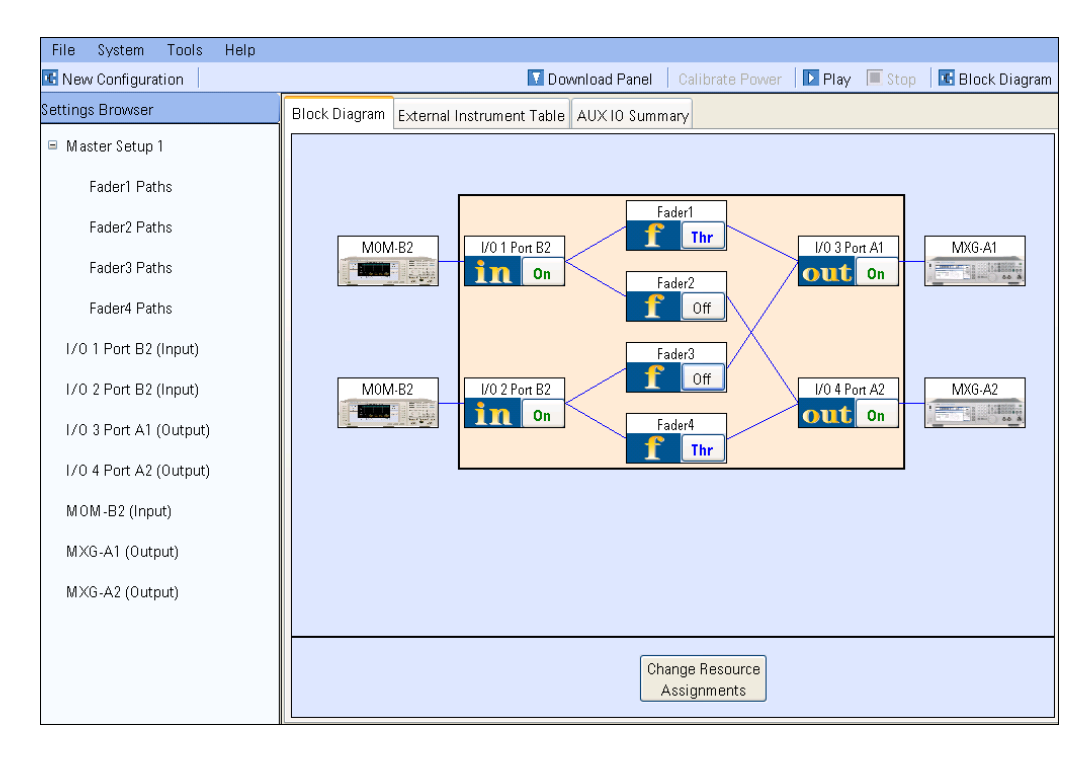

#### Figure 10 PXB Fader Configuration for MIMO channels

| File System Tools Help                                                                                                    |                                             |                                                        |
|----------------------------------------------------------------------------------------------------|---------------------------------------------|--------------------------------------------------------|
| 📧 New Configuration                                                                                                    | 🚺 Download P                                | anel 🛛 Calibrate Power 📄 Play 🔲 Stop 🗍 📧 Block Diagram |
| Settings Browser                                                                                                    | 🗔 Signal Generator (MXG) MXG-A2 🛛 SCPI Conn | ected                                                  |
| 😑 Master Setup 1                                                                                                    | 눰 Copy 🕮 Paste   Reset   Update From Inst   | Power Search   Test Connection                         |
| Fader1 Paths General Settings Marker Routing                                                                                 |                                             |                                                        |
| Fader2 Paths                                                                                                    | □ 1. Basic Settings                         | <u></u>                                                |
| I/O 1 Port B2 (Input)                                                                                                    | Frequency<br>Amplitude                      | 2.145000000 GHz<br>-20.00 dBm                          |
| 1/0 2 Port B2 (Input)                                                                                                    | Amplitude Offset                            | 0.00 dB                                                |
| I/O 3 Port A1 (Output)                                                                                                    | RF Output Control                           | On During Play                                         |
| in e er er in (earpai)                                                                                                    | DC Cal Enable                               | On                                                     |
| I/0 4 Port A2 (Output)                                                                                                    | Modulation                                  | On                                                     |
| MOM-B2 (Input)                                                                                                    | ALC Settings                                |                                                        |
| mem be (mpany                                                                                                    | ALC                                         | Off                                                    |
| MXG-A1 (Output)                                                                                                    | Attenuator Hold                             | Off                                                    |
| MXG-A2 (Output)                                                                                                    | Attenuator Level                            | 0 dB                                                   |
|                                                                                                    | ALC Level                                   | -6.00 dBm                                              |
|                                                                                                    | □ Power Search Settings                     |                                                        |
|                                                                                                    | Power Search Mode                           | Auto                                                   |
|                                                                                                    | Power Search Reference                      | Manual                                                 |
| Amplitude<br>Amplitude sets the signal generator's RF output amplitude. When Attenuator Hold is on, this setting is also cou |                                             |                                                        |

#### Config two MXGs for correct RF output power with MXG

### Figure 11 MXG RF output power setup

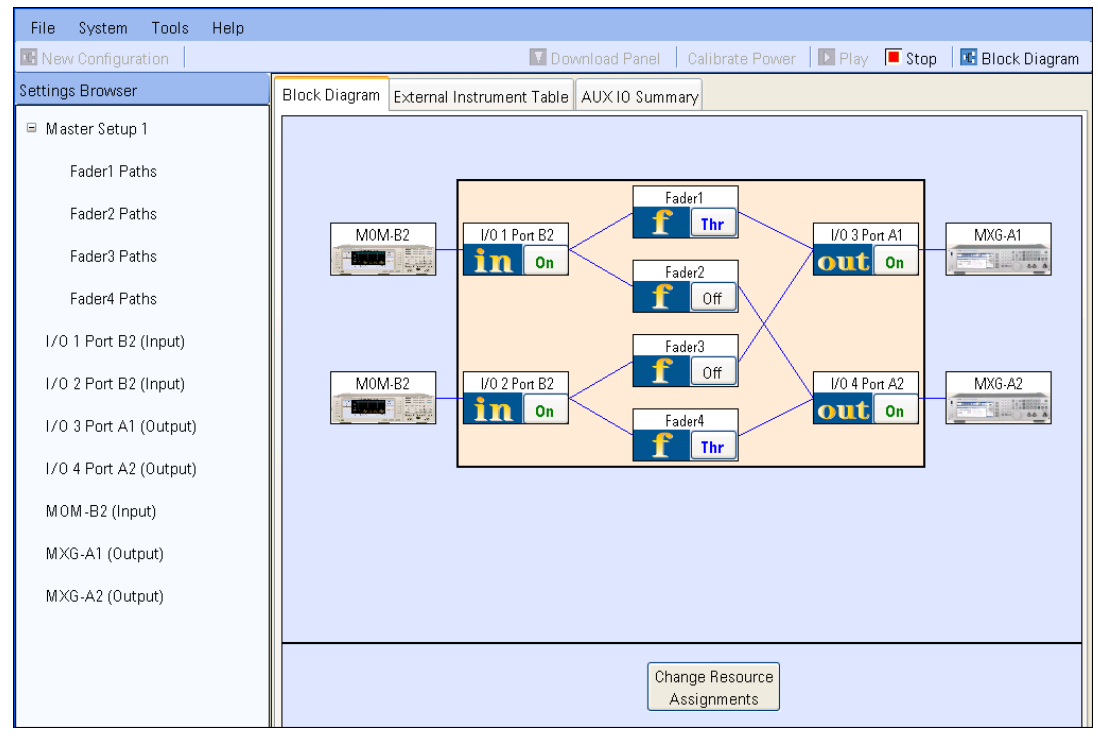

> Play the configuration to see all instruments are setup correctly and functional.

### Figure 12 PXB play the configuration

**NOTE:** If play failure occurs, there may be some hardware related issues with either external instruments or PXB. Please retry after power cycle the external instrument and PXB.

Stop the playing by clicking the "Stop" button.

# Downlink Signal quality verification (Optional)

This step is optional but highly recommended. It is used to verify that the downlink signal is good after PXB processing. MXA is used to verify the downlink signal demodulation.

- > Config 8960 in active cell mode:
  - Set **Operating Mode** to Active Cell [CALL:OPER:MODE CALL]
- Play the PXB
- After the play is successful, use MXA to demodulate the downlink RF channel using the EVM measurement.
  - The first check is the spectrum of the two channels, set the MXA center frequency to the MXG output frequency and Span to 10MHz, and measure the channel power

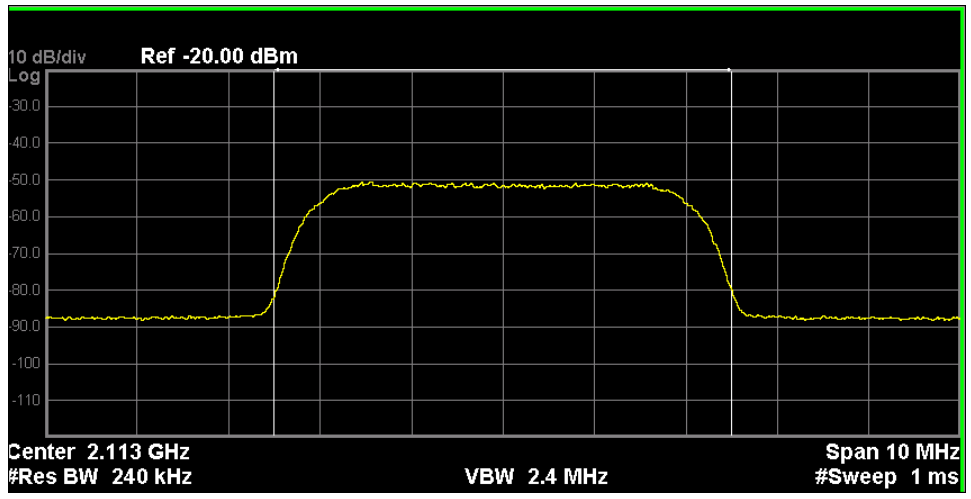

Figure 13 MXA Channel power measure after playing

 $\diamond$  Next measure the EVM using the Mod Accuracy measurement

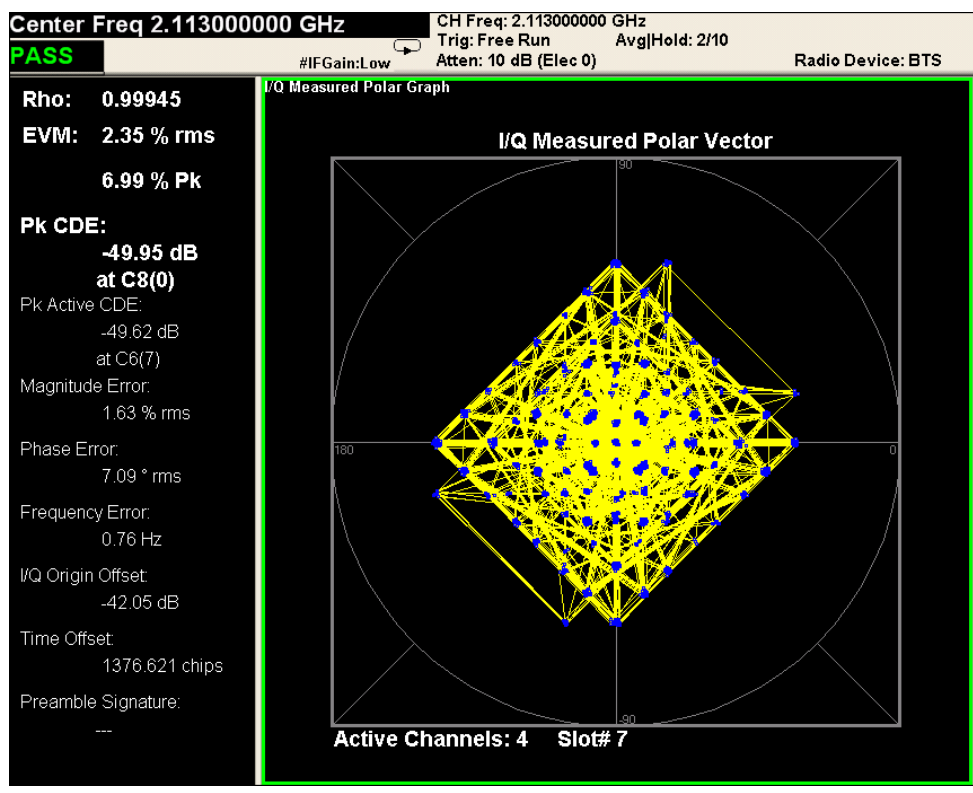

Figure 14 MXA Demodulation after playing

Stop playing the PXB

**NOTE:** If the average EVM is quite high (> 3%), it may be caused by the incorrect MXA setup for the input attenuator or bad RF cable.

### Call establishment verification with UE

- Config 8960 for HSDPA MIMO in active cell mode.
  - Set **Operating Mode** to Cell Off [call:oper:mode off]
  - Set up MIMO parameters as needed for the required test case. The following GPIB commands provide one example.

[CALL:OPER:MODE OFF] [CALL:PICH:CCOD:CODE 2] [CALL:AICH:CCOD:CODE 3] [CALL:HSSC:CCOD:CODE 2] [CALL:HSSC2:CCOD:CODE 3] [CALL:EHIC:CCOD:CODE 5] [CALL:OCNS:CCOD:CODE:HSDP 6,123,124,125,126,127] [CALL:EAGC:CCOD:CODE 8] [CALL:DPCH:KSPS15:CCOD:CODE:HSDP 14] [CALL:DPCH:KSPS30:CCOD:CODE:HSDP 7] [CALL:HSDP:SERV:PSD:HSPD:CCOD:CODE 1] [CALL:HSDP:SERV:RBT:HSPD:CCOD:CODE 1] [CALL:ANT2:CPIC:SEC:CONF:STAT ON] [CALL:FDDT:ANT2:CPIC:SEC:CONF:STAT ON] [CALL:CPIC:SEC:CCOD:CODE 3] [CALL:CCPC:SEC:CONN:CONF:STAT OFF] [CALL:HSSC3:CONF:STAT OFF] [CALL:HSSC4:CONF:STAT OFF] [CALL:FDDT:HSSC3:CONF:STAT OFF] [CALL:FDDT:HSSC4:CONF:STAT OFF] [CALL:OCNS:CONF:STAT:HSDP ON,OFF,OFF,OFF,OFF,OFF] [CALL:FDDT:OCNS:CONF:STAT:HSDP ON,OFF,OFF,OFF,OFF,OFF] [CALL:OPER:MODE FDDT] [CALL:FDDT:HSPD:CCOD:CODE 1] [CALL:FDDT:CPIC:SLEV:HSDP -15] [CALL:FDDT:CCPC:PRIM:SLEV:HSDP -15] [CALL:FDDT:PICH:SLEV:HSDP -20] [CALL:FDDT:DPCH:SLEV:HSDP -15] [CALL:FDDT:HSPD:SLEV -2] [CALL:FDDT:HSSC:SLEV -10] [CALL:FDDT:HSSC2:STAT OFF] [CALL:FDDT:ANT2:CPIC:SLEV:HSDP -15] [CALL:FDDT:ANT2:CPIC:SEC:SLEV:HSDP -15] [CALL:FDDT:CPIC:SLEV:HSPA -15] [CALL:FDDT:CCPC:PRIM:SLEV:HSPA -15] [CALL:FDDT:PICH:SLEV:HSPA -20]

[CALL:FDDT:DPCH:SLEV:HSPA -15] [CALL:FDDT:EAGC:SLEV -20] [CALL:FDDT:EHIC:SLEV -20] [CALL:FDDT:ERGC:SLEV -20] [CALL:FDDT:HSPD:SLEV:HSPA -2] [CALL:FDDT:HSSC:SLEV:HSPA -12] [CALL:FDDT:HSSC2:SLEV:HSPA -12] [CALL:FDDT:ANT2:CPIC:SLEV:HSPA -15] [CALL:FDDT:ANT2:CPIC:SEC:SLEV:HSPA -15] [CALL:OPER:MODE CALL] [CALL:CONN:CPIC:SLEV:HSDP -15] [CALL:CONN:CCPC:PRIM:SLEV:HSDP -15] [CALL:CONN:PICH:SLEV:HSDP -20 [CALL:CONN:DPCH:SLEV:HSDP -15 [CALL:CONN:HSPD:SLEV -2] [CALL:CONN:HSSC:SLEV -10] [CALL:CONN:HSSC2:STAT OFF] [CALL:ANT2:CONN:CPIC:SLEV:HSDP -15] [CALL:ANT2:CONN:CPIC:SEC:SLEV:HSDP -15] [CALL:CONN:CPIC:SLEV:HSPA -15] [CALL:CONN:CCPC:PRIM:SLEV:HSPA -15] [CALL:CONN:PICH:SLEV:HSPA -20] [CALL:CONN:DPCH:SLEV:HSPA -15] [CALL:CONN:EAGC:SLEV -20] [CALL:CONN:EHIC:SLEV -20] [CALL:CONN:ERGC:SLEV -20] [CALL:CONN:HSPD:SLEV:HSPA -2] [CALL:CONN:HSSC:SLEV:HSPA -12] [CALL:CONN:HSSC2:SLEV:HSPA -12] [CALL:ANT2:CONN:CPIC:SLEV:HSPA -15] [CALL:ANT2:CONN:CPIC:SEC:SLEV:HSPA -15] [CALL:OPER:MODE FDDT] [CALL:SERV:RBT:RAB HSDP12] [CALL:FDDT:HSDS:CONF FRC ] [CALL:FDDT:FRC:TYPE HSET9] [CALL:FDDT:HSDS:MIMO:TBL:COUN 2] [CALL:OPER:MODE OFF] [CALL:SRB:CCH:DED:DRAT BPS2200] [CALL:OPER:MODE CALL] [CALL:CELL:RLC:REES OFF] [CALL:CELL:POW -30] [CALL:ANT2:PIL:CONF SCP]

[CALL:HSDP:MIMO:CPIC:SEC:POFF:SIGN:STAT ON] [CALL:SERV:RBT:RAB HSDP12] [CALL:HSDP:SERV:RBT:HSDS:CONF UDEF] [CALL:HSDP:SERV:RBT:UDEF:HSDS:MAC EHSP] [CALL:HSDP:SERV:RBT:UDEF:MIMO ON] [CALL:HSDP:SERV:RBT:UDEF:QAM64:STAT OFF] [CALL:HSDP:SERV:RBT:UDEF:QAM64:STAT OFF] [CALL:HSDP:SERV:RBT:UDEF:HSPD:COUN 2] [CALL:HSDP:SERV:RBT:UDEF:HSPD:COUN 15] [CALL:HSDP:SERV:RBT:UDEF:TBS:IND 30] [CALL:HSDP:SERV:RBT:UDEF:MOD QAM16] [CALL:HSDP:SERV:RBT:UDEF:SDST:TBS:IND 30] [CALL:HSDP:SERV:RBT:UDEF:SDST:MOD QAM16]

- Play the PXB
- Configure UE
- Switch on UE
- Wait for UE to register
- Call establishment with UE
  - Originate a Call[call:orig]
  - Wait till the call status changing to 'Connected'
- > HSDPA MIMO BLER measurement to verify the throughput
  - Now we are able to start any MIMO-HSDPA test required. For example, We can use the real-time results to check the Acks, Nacks and throughput, or the HSDPA MIMO BLER measurement (Meas Selection → HBLER) to look the BLER and

| throughput result over a | specific number | of blocks as s | shown in Figure |
|--------------------------|-----------------|----------------|-----------------|
|--------------------------|-----------------|----------------|-----------------|

|                                                      | MIMO Block Error Ratio       |          |          |          |    |
|------------------------------------------------------|------------------------------|----------|----------|----------|----|
|                                                      | Total Prim Stream Sec Stream |          |          |          |    |
|                                                      | Block Error Ratio:           | 0.00 %   | 0.00 %   | 0.00 %   |    |
|                                                      | Throughput (kbps):           | 42192.00 | 21096.00 | 21096.00 |    |
|                                                      | ACKs:                        | 1000     | 500      | 500      |    |
|                                                      | NACKs:                       | 0        | 0        | 0        |    |
|                                                      | statDTXs:                    | 0        | 0        | 0        |    |
|                                                      | Blocks Tested:               | 1000     | 500      | 500      |    |
| Median CQI (Single Stream/Dual Prim/Dual Sec): /8 /8 |                              |          |          |          |    |
|                                                      | 1000 /1000                   |          |          | Singl    | Le |

### Figure 15 Typical HBLER DC-HSDPA Measurement Results without fading

**NOTE:** As no fading and AWGN is added, the BLER for both Primary Stream and Secondary Stream should be 0 and the throughput should be the maximum accordingly to the setup if UE can support. The power levels of the two MXGs will also affect the throughput and stability of the tests.

Stop playing the PXB

# Specific fading profile setup and test

If all above steps are all performed successfully, it means all the cables are good and all instruments (PXB, 8960, MXG and UE) are functional. So we go ahead with the specific fading tests.

The MIMO performance of the High Speed Physical Downlink Shared Channel (HS-DSCH) in multi-path fading environments is determined by the information bit throughput R. In 3GPP TS 34.121-1 V9.6.0 section 9.2.4A/B, the minimum requirements are defined and the method of test is described. The following definitions are helpful to better understand their use with PXB.

- **I**<sub>oc</sub> The power spectral density (integrated in a noise bandwidth equal to the chip rate and normalized to the chip rate) of a band-limited white noise source (simulating interference from cells which are not defined in a test procedure) as measured at the UE antenna connector.
- $\mathbf{I_{or}}$  The total transmit power spectral density (integrated in a bandwidth of  $(1+\alpha) \times$  (chip rate) and normalized to the chip rate) of the downlink signal at the Node B antenna connector. For MIMO,  $\mathbf{I_{or}}$  is defined for each of the antennas individually and is assumed to be equal for both antennas unless explicitly stated otherwise.
- $\hat{\mathbf{l}}_{or}$  The received power spectral density (integrated in a bandwidth of  $(1+\alpha) \times$  (chip rate) and normalized to the chip rate) of the downlink signal as measured at the UE antenna connector. For MIMO,  $\hat{\mathbf{l}}_{or}$  is defined for each of the antennas individually and is assumed to be equal for both antennas unless explicitly stated otherwise.

In the H-Set 9 test, the following three points should be applied to correctly correspond to the test specification.

- The downlink signal measured at the UE input should be  $\hat{\mathbf{I}}_{or}$  other than  $\mathbf{I}_{or 0}$ .
- The integration BW for  $\hat{\mathbf{I}}_{or}$  is 3.84\*(1+0.22) = 4.6848 MHz. (For  $\mathbf{I}_{oc}$  it is 3.84MHz.)
- PXB's SNR setting should be directly interpreted as the **Î**<sub>or</sub> to **I**<sub>oc</sub> ratio, which is normalized at the chip rate.

The PXB can add AWGN through **Signal Power**, **Noise Power**, and **SNR**. Two of these settings can be specified and the other is then calculated by PXB based on the choice of **Optimization Mode**. For example, if you select the **Optimization Mode** as **PXB Calculates Signal Power**, you can then set the **Noise Power** and **SNR**, leaving the **Signal Power** to be calculated by PXB.

Due to the fact that the two RF antenna paths are different, calibration is required before setting the **Signal Power** and **Noise Power**. After calibration, the UE should receive at its antennas the power specified on the 8960. The path loss can be compensated using the MXG output power setting.

To do downlink RF path calibration, bypass the fader in the PXB, and send an unfaded signal to the MXGs. Finally, use a spectrum analyzer or VSA to measure the channel power of each MXG output at the UE's Rx antenna port connector. Tune the MXGs' power to carefully match the 8960's antenna 1 and antenna 2 Tx power results.

The Îor to loc ratio defined in the 3GPP test standard can then be set using the two antennas' **SNR**. All the signal power and noise spectral density can be set using the **I/O 3 Port A2 (Output)** -> **AWGN** and **I/O 4 Port A2 (Output)** -> **AWGN** settings. In these AWGN setting tables, you can set the **AWGN Power** and **Signal Power** directly based on the test requirements.

For the downlink path loss is the difference between MXG's output amplitude and VSA measured value, and could be compensated by adjusting the MXG's amplitude:

| 10.00 | 55 Signal Generator (MXG) MXG-A1 SCPI Connected |                             |  |  |
|-------|-------------------------------------------------|-----------------------------|--|--|
|       | Copy 🕮 Paste   Reset   Update From Inst   Powe  | ar Search   Test Connection |  |  |
| G     | eneral Settings Marker Routing                  |                             |  |  |
| [     | ∃ 1. Basic Settings                             | <u>^</u>                    |  |  |
|       | Frequency                                       | 2.140000000 GHz             |  |  |
|       | Amplitude                                       | 5.00 dBm                    |  |  |
|       | Amplitude Offset                                | -9.96 dB                    |  |  |
|       | RF Output Control                               | On During Play              |  |  |
|       | DC Cal Enable                                   | 0n                          |  |  |
|       | Modulation                                      | On                          |  |  |
| E     | □ ALC Settings                                  |                             |  |  |
| 6     | ALC Settings                                    |                             |  |  |

### Figure 16 RF path loss compensate - downlink

For the uplink path loss, it could be compensated by setting the 8960 amplitude offset table which is accessible by pressing System Config Button  $\rightarrow$  RF In/Out Amptd Offset  $\rightarrow$  RF In/Out Amptd Offset Setup:

- The "RF Amptd Offset" should be set to "On" to enable the amplitude offset
- The "Frequency X"/ "Offset X" pair indicates the amplitude offset value at the specified frequency

| System Config Screen      |                            |                                      |         |        |          |            |          |          |                  |                   |  |
|---------------------------|----------------------------|--------------------------------------|---------|--------|----------|------------|----------|----------|------------------|-------------------|--|
| RF IN/OUT                 | RF IN/OUT Amplitude Offset |                                      |         |        |          |            |          |          | Utilities        |                   |  |
| RF Amptd Offset           |                            | RF IN/OUT Amplitude Offset State: On |         |        |          |            |          |          |                  |                   |  |
| On                        | Num                        | Frea                                 | Offset  | Num    | Frea     | Num        | Frea     | Offset   | l Nessage<br>Log |                   |  |
|                           | 1                          | 800.20                               | 3.00    | 21     | Off      | Off        | 41       | Off      | Off              |                   |  |
|                           | 2                          | Off                                  | Off     | 22     | Off      | Off        | 42       | Off      | Off              |                   |  |
| RF_IN/OUT_Amptd           | 3                          | Off                                  | Off     | 23     | Off      | Off        | 43       | Off      | Off              |                   |  |
| Offset Setup <sub>V</sub> | 4                          | Off                                  | Off     | 24     | Off      | Off        | 44       | Off      | Off              |                   |  |
|                           | 5                          | Off                                  | Off     | 25     | Off      | Off        | 45       | Off      | Off              |                   |  |
| RF IN/OUT Offset          | 07                         | UTT                                  | Uff     | 20     | Utt      | Uff<br>044 | 40       | 044      | Utt              |                   |  |
| 1                         | 8                          | 011                                  | 011     | 27     | 011      | 011<br>0ff | 47<br>68 | 011      | 011<br>Off       |                   |  |
| Setup                     | RF                         |                                      | Ampli   | tude   | Offset   | : Setup    |          | Val      | IP               |                   |  |
| Frequency 1               | DE Ind                     | /Out Oppli                           | tudo Of | feat C | tato     |            |          | 00       |                  |                   |  |
| 800.200 MHz               | nr 111/                    |                                      | uue oi  | ISELO  | late     |            |          |          |                  | License Status    |  |
|                           | Frequency 1                |                                      |         |        |          |            |          | 800.200  | Detail           |                   |  |
|                           | Offset 1                   |                                      |         |        |          |            |          | 3.00     | dB               |                   |  |
| Uffset 1                  | Frequency 2                |                                      |         |        |          |            |          | Off      |                  | liser Calibration |  |
| 3.00 dB                   | Offse                      | t 2                                  |         |        |          |            |          | Off      |                  | Summary           |  |
|                           | Frequency 3                |                                      |         |        |          |            |          | Off      |                  |                   |  |
| Close                     | Offset                     | t 3                                  |         |        |          |            |          | Off      |                  |                   |  |
| Henu                      | Frequency 4                |                                      |         |        |          |            |          | 0ff 🕴    |                  |                   |  |
|                           |                            | Background Active Cell               |         |        |          |            |          | Type: U  | rra fdd          |                   |  |
|                           | Idle I                     |                                      |         |        |          |            | Log      | ging: No | Conn             | ĺ                 |  |
|                           |                            | DBUS-TO                              | ON      | Exti   | Ref Offs | set T      |          |          |                  | 1 of 2            |  |
|                           |                            |                                      |         |        |          |            |          |          |                  |                   |  |
|                           |                            |                                      |         |        |          |            |          |          |                  |                   |  |

### Figure 17 RF path loss compensate - uplink

Below are detail steps for performing the MIMO fading tests:

- Config 8960 for HSDPA MIMO in active cell mode. Refer to details in "Call establishment verification with UE".
- Config PXB fading channel mode and fader path.
  - Select Master Setup  $1 \rightarrow MIMO$  Settings  $\rightarrow$  Channel Model  $\rightarrow$  HSPA  $\rightarrow$  Base Station  $\rightarrow$  Case  $1 \rightarrow 3$  kph Bands I,II,III,IV and IX
  - Select Master Setup 1 → Fader 1 Mode → Pass Through
  - Select Master Setup 1 → Fader 2 Mode → Off
  - Select Master Setup 1 → Fader 3 Mode → Off
  - Select Master Setup 1 → Fader 4 Mode → Pass Through

**NOTE:** For the Fader Mode, Fader 1 and Fader 4 should be set to "Pass Through", Fader 2 and Fader 3 should be set to "Off". This is to make sure that call establishment is not affected by the fading.

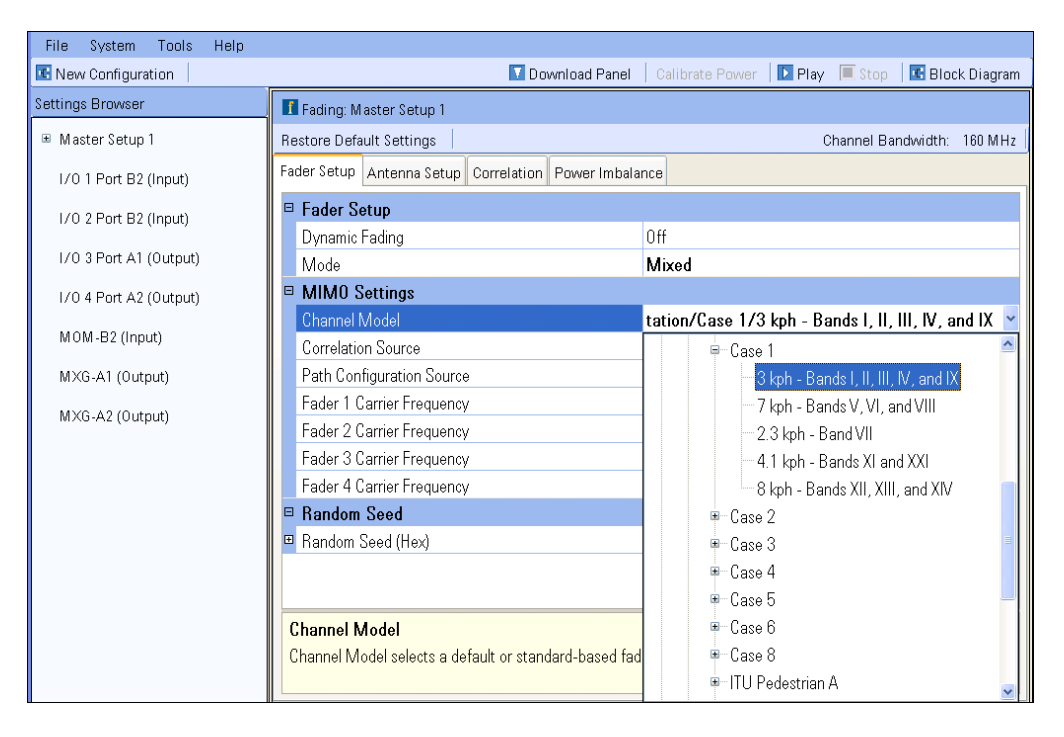

### Figure 18 PXB Fading Channel Model

| File System Tools Help |                                                                                  |              |                |          |                |          |               |        |                 |      |                  |                      |
|------------------------|----------------------------------------------------------------------------------|--------------|----------------|----------|----------------|----------|---------------|--------|-----------------|------|------------------|----------------------|
| 📧 New Configuration    |                                                                                  | 🚺 Download F | ⊃an            | el Calib | ora            | te Power | 📘 🛯 Play      | 🔳 Stop | 📧 Block Diagram |      |                  |                      |
| Settings Browser       | T Fading: Fader 1 Paths                                                          |              |                |          |                |          |               |        |                 |      |                  |                      |
| 🗉 Master Setup 1       | Restore Default Settings   🕰 Copy 🙈 Paste   Columns   Channel Bandwidth: 160 MHz |              |                |          |                |          |               |        |                 |      |                  |                      |
| Fader1 Paths           | Path                                                                             | Enabled      | Fading<br>Type |          | Spectral Shape | Э        | Delay<br>Type |        | Delay           | Loss | Vehicle<br>Speed | Doppler<br>Frequency |
| Fader2 Paths           | ▶ 1                                                                              | <b>Z</b>     |                | *        |                | ~        |               | ~      |                 |      |                  | 5.874 Hz             |
| Fader3 Paths           | 2                                                                                |              |                | *        |                | ~        |               | ~      |                 |      |                  | 5.874 Hz             |
| Forder 4 Daths         | 3                                                                                |              |                | *        |                | ~        |               | ~      |                 |      |                  | 5.874 Hz 📑           |
| Fader4 Paths           | 4                                                                                |              |                | *        |                | ~        |               | ~      |                 |      |                  | 5.874 Hz             |
| I/0 1 Port B2 (Input)  | 5                                                                                |              |                | *        |                | ~        |               | ~      |                 |      |                  | 5.874 Hz             |
| I/O 2 Port B2 (Input)  | 6                                                                                |              |                | *        |                | ~        |               | ~      |                 |      |                  | 5.874 Hz             |
| L/O 3 Port A1 (Output) | 7                                                                                |              |                | *        |                | ~        |               | ~      |                 |      |                  | 5.874 Hz             |
| n o s Foit AT (output) | 8                                                                                |              |                | ~        |                | ~        |               | ~      |                 |      |                  | 5.874 Hz             |
| I/O 4 Port A2 (Output) | 9                                                                                |              |                | ~        |                | ~        |               | ~      |                 |      |                  | 5.874 Hz             |
| MOM-B2 (Input)         | 10                                                                               |              |                | *        |                | ~        |               | ~      |                 |      |                  | 5.874 Hz             |
| MXC A1 (Output)        | 11                                                                               |              |                | *        |                | ~        |               | ~      |                 |      |                  | 5.874 Hz             |
| MAG-AT (Output)        | 12                                                                               |              |                | ~        |                | ~        |               | ~      |                 |      |                  | 5.874 Hz             |
| MXG-A2 (Output)        | 13                                                                               |              |                | *        |                | ~        |               | ~      |                 |      |                  | 5.874 Hz             |
|                        | <                                                                                | _            |                |          | m              |          |               |        |                 |      |                  | 2                    |
|                        | <b>Enabled</b><br>The state f                                                    | or a specifi | c path. On     | ly e     | nabled paths w | rill c   | ontribute     | to     | the chann       | el.  |                  |                      |

### Figure 19 PXB Fading Path Settings

**NOTE:** For the Fader Mode, Fader 1 and Fader 4 should be set to "Pass Through", Fader 2 and Fader 3 should be set to "Off". This is to make sure that call establishment is not affected by the fading.

- Config PXB AWGN settings for the output IO port if AWGN is required.
  - Select I/O 3 Port A1 (Output) → AWGN Settings
    - AWGN Enabled: On
    - Output MUX: Signal
    - AWGN Integration Bandwidth: 5MHz
    - Flat Noise Bandwidth: 5MHz
  - Select I/O 4 Port A2 (Output) → AWGN Settings
    - AWGN Enabled: On
    - Output MUX: Signal
    - AWGN Integration Bandwidth: 5MHz
    - Flat Noise Bandwidth: 5MHz

| File System Tools Help |                                                                                    |                                                            |  |  |  |  |  |  |  |
|------------------------|------------------------------------------------------------------------------------|------------------------------------------------------------|--|--|--|--|--|--|--|
| 📧 New Configuration    | 🔽 Download F                                                                       | Panel 🕴 Calibrate Power 🛛 💽 Play 🔲 Stop 🗍 🔣 Block Diagram  |  |  |  |  |  |  |  |
| Settings Browser       | all I/0 3 Port A1(Output)                                                          |                                                            |  |  |  |  |  |  |  |
| 🖻 Master Setup 1       | Restore Default Settings 🛛 🕰 Copy 🛝 Paste                                          |                                                            |  |  |  |  |  |  |  |
| Fader1 Paths           | General Settings AWGN Settings Power Meter Settings Marker Selection AWGN Graphics |                                                            |  |  |  |  |  |  |  |
| Fader2 Paths           | □ 1. AWGN                                                                          |                                                            |  |  |  |  |  |  |  |
| Fader3 Paths           | AWGN Enabled                                                                       | On 💌                                                       |  |  |  |  |  |  |  |
| Federal Dation         | Output MUX                                                                         | Signal Only                                                |  |  |  |  |  |  |  |
| Fader4 Paths           | Crest Factor                                                                       | 12.88 dB                                                   |  |  |  |  |  |  |  |
| I/0 1 Port B2 (Input)  | Flat Noise Bandwidth                                                               | 5.000000 MHz                                               |  |  |  |  |  |  |  |
| L/0.2 Port B2 (Input)  | Units                                                                              | SNR                                                        |  |  |  |  |  |  |  |
| 170 21 ort 62 (mput)   | Optimization                                                                       | PXB Calculates Noise Power                                 |  |  |  |  |  |  |  |
| I/O 3 Port A1 (Output) | Noise Power Optimization                                                           | PXB Calculates Noise Power in Channel                      |  |  |  |  |  |  |  |
| 1/0 4 Port A2 (Output) | 2. Signal Power                                                                    |                                                            |  |  |  |  |  |  |  |
| ,                      | Total Power                                                                        | -9.91 dBm                                                  |  |  |  |  |  |  |  |
| MOM-B2 (Input)         | Total Noise Power                                                                  | -27.03 dBm                                                 |  |  |  |  |  |  |  |
| MXG-A1 (Output)        | Total Signal Power                                                                 | -10.00 dBm                                                 |  |  |  |  |  |  |  |
|                        | Total Signal to Noise Ratio                                                        | 18.00 dBm                                                  |  |  |  |  |  |  |  |
| MXG-A2 (Output)        | Total Noise Power In Channel                                                       | -28.00 dBm                                                 |  |  |  |  |  |  |  |
|                        | AWGN Enabled                                                                       |                                                            |  |  |  |  |  |  |  |
|                        | AWGN Enabled activates the additive white Gau                                      | issian noise (AWGN) function. Disabling the AWGN allows fo |  |  |  |  |  |  |  |
|                        |                                                                                    |                                                            |  |  |  |  |  |  |  |
|                        |                                                                                    |                                                            |  |  |  |  |  |  |  |

### Figure 20 PXB Output AWGN Settings

NOTE: The AWGN enable should be set to "On" and Output MUX set to "Signal Only" if AWGN tests are needed after call processing.

- Play the PXB
- Configure UE
- Switch on UE
- Wait for UE to register
- Call establishment with UE
  - Originate a Call[call:orig]
  - Wait till the call status changing to 'Connected'

- Add PXB fading and AWGN
  - For adding fading, switch the fader mode from "Pass Through" to "On"
    - ◆ Set Master Setup 1 → Fader 1 Mode → On
    - ◆ Set Master Setup 1 → Fader 2 Mode → On
    - ◆ Set Master Setup 1 → Fader 3 Mode → On
    - ◆ Set Master Setup 1 → Fader 4 Mode → On

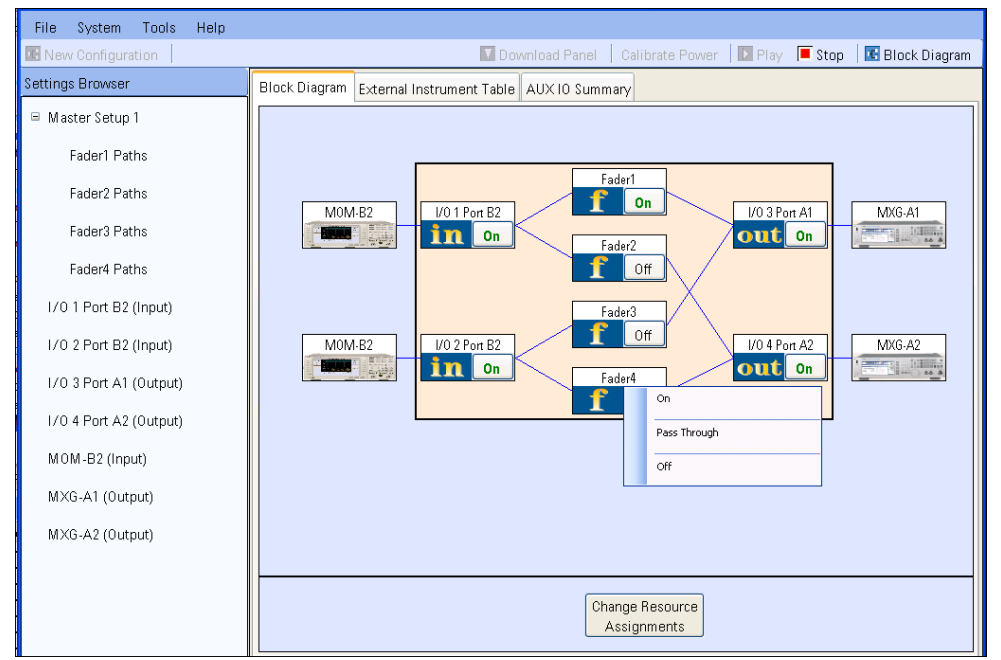

Figure 21 PXB Fading Mode "On"

For adding AWGN, switch the AWGN Output MUX from "Signal Only" to "Signal + Noise"

| File System Tools Help | _                                         |                                                                  |  |  |  |  |  |  |  |
|------------------------|-------------------------------------------|------------------------------------------------------------------|--|--|--|--|--|--|--|
| New Configuration      | T Downloa                                 | ad Panel 🛛 Calibrate Power 📄 🗈 Play 📕 Stop 🗍 🔣 Block Diagram     |  |  |  |  |  |  |  |
| Settings Browser       | 🔤 I/0 3 Port A1(Output)                   |                                                                  |  |  |  |  |  |  |  |
| 😑 Master Setup 1       | Restore Default Settings 🛛 🖾 Copy 🕮 Paste |                                                                  |  |  |  |  |  |  |  |
| Fader1 Paths           | General Settings AWGN Settings Power Met  | er Settings Marker Selection AWGN Graphics                       |  |  |  |  |  |  |  |
| Fader2 Paths           | □ 1. AWGN                                 |                                                                  |  |  |  |  |  |  |  |
| Fader3 Paths           | AWGN Enabled                              | On                                                               |  |  |  |  |  |  |  |
| Fadard Datio           | Output MUX                                | Signal Only 👻                                                    |  |  |  |  |  |  |  |
| Fauer4 Fauris          | Crest Factor                              | Signal + Noise 🔤                                                 |  |  |  |  |  |  |  |
| I/0 1 Port B2 (Input)  | Flat Noise Bandwidth                      | Signal Only                                                      |  |  |  |  |  |  |  |
| 1/0.2 Port B2 (Input)  | Units                                     | Noise Only                                                       |  |  |  |  |  |  |  |
| in o e roit de (inpat) | Optimization                              | PXB Calculates Noise Power                                       |  |  |  |  |  |  |  |
| I/O 3 Port A1 (Output) | Noise Power Optimization                  | PXB Calculates Noise Power in Channel                            |  |  |  |  |  |  |  |
| I/O 4 Port A2 (Output) | 2. Signal Power                           |                                                                  |  |  |  |  |  |  |  |
|                        | Total Power                               | -9.91 dBm                                                        |  |  |  |  |  |  |  |
| MOM-B2 (Input)         | Total Noise Power                         | -27.03 dBm                                                       |  |  |  |  |  |  |  |
| MXG-A1 (Output)        | Total Signal Power                        | -10.00 dBm                                                       |  |  |  |  |  |  |  |
| M3/C + 2 (0, ++++)     | Total Signal to Noise Ratio               | 18.00 dBm                                                        |  |  |  |  |  |  |  |
| MXG-A2 (Output)        | Total Noise Power In Channel              | -28.00 dBm                                                       |  |  |  |  |  |  |  |
|                        | Output MUX                                |                                                                  |  |  |  |  |  |  |  |
|                        | Output MUX allows you to choose and view  | the desired signal components (Signal + Noise, Signal Only, or N |  |  |  |  |  |  |  |
|                        |                                           |                                                                  |  |  |  |  |  |  |  |
|                        |                                           |                                                                  |  |  |  |  |  |  |  |

### Figure 22 PXB add AWGN to output

- > HSDPA MIMO BLER measurement to verify the throughput
  - Now we are able to start any HSDPA MIMO test required. For example, We can use the real-time results to check the Acks, Nacks and throughput, or the HSDPA BLER measurement (Meas Selection → HBLER) to look the BLER and throughput result over a specific number of blocks as shown below:

|                                                    | MIMO Block Error Ratio |         |             |            |  |  |  |  |  |  |
|----------------------------------------------------|------------------------|---------|-------------|------------|--|--|--|--|--|--|
|                                                    |                        | Total   | Prim Stream | Sec Stream |  |  |  |  |  |  |
|                                                    | Block Error Ratio:     | 50.04 % | 50.07 %     | 50.00 %    |  |  |  |  |  |  |
|                                                    | Throughput (kbps):     |         | 6856.01     | 6866.00    |  |  |  |  |  |  |
|                                                    | ACKs:                  | 2748    | 1399        | 1350       |  |  |  |  |  |  |
|                                                    | NACKs:                 | 2752    | 1401        | 1350       |  |  |  |  |  |  |
|                                                    | statDTXs:              | 0       | 0           | 0          |  |  |  |  |  |  |
|                                                    | Blocks Tested:         | 5500    | 2700        | 2700       |  |  |  |  |  |  |
| Median CQI (Single Stream/Dual Prim/Dual Sec): / / |                        |         |             |            |  |  |  |  |  |  |
| 5500 /2000 Single                                  |                        |         |             |            |  |  |  |  |  |  |

### Figure 23 HBLER HSDPA MIMO Measurement Results after fading or AWGN

**NOTE:** After adding fading and noise, the BLER is increased to some value greater than zero. The MIMO performance of the HS-DSCH in multi-path fading environments is determined by the information bit throughput R. In 3GPP TS 34.121-1 V9.6.0 section 9.2.4A/B, the minimum requirements are defined and the method of test is described. The RF path loss should be calibrated and compensated first before doing such tests.

Stop playing the PXB

## Sample SCPI scripts for HSDPA MIMO fading test

**NOTE:** The sample SCPI shows how to configure 8960 and PXB for the HSDPA MIMO fading tests. The specific instrument name and address should be updated accordingly to match the real user setup. The comments are lines started with "#". The lines in red refer to some settings may need adjustment according to UE's capability or user test requirements.

CALL:OPERating:MODE OFF \*opc? # UE band CALL:CHAN 1540

# Config Channel Code and states CALL:PICH:CCOD:CODE 2 CALL: AICH: CCOD: CODE 3 CALL:HSSC:CCOD:CODE 2 CALL: HSSC2: CCOD: CODE 3 CALL:EHIC:CCOD:CODE 5 CALL:OCNS:CCOD:CODE:HSDP 6,123,124,125,126,127 CALL:EAGC:CCOD:CODE 8 CALL:DPCH:KSPS15:CCOD:CODE:HSDP 14 CALL:DPCH:KSPS30:CCOD:CODE:HSDP 7 CALL:HSDP:SERV:PSD:HSPD:CCOD:CODE 1 CALL:HSDP:SERV:RBT:HSPD:CCOD:CODE 1 CALL:ANT2:CPIC:SEC:CONF:STAT ON CALL:FDDT:ANT2:CPIC:SEC:CONF:STAT ON CALL:CPIC:SEC:CCOD:CODE 3 CALL:CCPC:SEC:CONN:CONF:STAT OFF CALL:HSSC3:CONF:STAT OFF CALL:HSSC4:CONF:STAT OFF CALL:FDDT:HSSC3:CONF:STAT OFF CALL:FDDT:HSSC4:CONF:STAT OFF CALL:OCNS:CONF:STAT:HSDP ON,OFF,OFF,OFF,OFF CALL:FDDT:OCNS:CONF:STAT:HSDP ON,OFF,OFF,OFF,OFF CALL:OPER:MODE FDDT

#### CALL:FDDT:HSPD:CCOD:CODE 1

CALL:OPER:MODE OFF CALL:SRB:CCH:DED:DRAT BPS2200 CALL:CELL:POWer:SAMPlitude:SELected -30 CALL:OPER:MODE CALL CALL:CELL:RLC:REES OFF # Cell Power CALL:CELL:POW -28 CALL:ANT2:PIL:CONF SCP CALL:HSDP:MIMO:CPIC:SEC:POFF:SIGN:STAT ON # RB Test mode settings CALL:SERV:RBT:RAB HSDP12 CALL:HSDP:SERV:RBT:HSDS:CONF UDEF CALL:HSDP:SERV:RBT:UDEF:HSDS:MAC EHSP CALL:HSDP:SERV:RBT:UDEF:MIMO ON CALL:HSDP:SERV:RBT:UDEF:QAM64:STAT ON CALL:HSDP:SERV:RBT:MIMO:TBL:COUN 2 CALL:HSDP:SERV:RBT:UDEF:HSPD:COUN 15 CALL:HSDP:SERV:RBT:UDEF:ITTI 1 CALL:HSDP:SERV:RBT:UDEF:TBS:IND 62 CALL:HSDP:SERV:RBT:UDEF:MOD QAM16 CALL:HSDP:SERV:RBT:UDEF:STBS:IND 62 CALL:HSDP:SERV:RBT:UDEF:STBL:MOD QAM16 CALL:CONN:CPIC:SLEV:HSDP -10 CALL:CONN:CCPC:PRIM:SLEV:HSDP -20 CALL:CONN:PICH:SLEV:HSDP -20 CALL:CONN:DPCH:SLEV:HSDP -20 CALL:CONN:HSPD:SLEV -2.0 CALL:CONN:HSSC:SLEV -18 CALL:CONN:HSSC2:STAT OFF CALL:ANT2:CONN:CPIC:STAT:HSDP OFF CALL:HSDP:MPOW:MOFF -4.5 CALL:ANT2:CONN:CPIC:SEC:SLEV:HSDP -10 CALL:HSDP:SERV:RBT:MIMO:PPW 1 ## SCPI sent to PXB ## 

CONT:PLAY OFF

\*OPC?

\*RST

\*WAI

# Select MIMO 2x2 Ext In config CONT:CONF ESM,'2x2'

# Assign instruments to the port, the instrument name is case sensitive
\*WAI
CONTrol:CONFig:IO1:DIGital:RDEVice:PORT 'B2','MOM-B2'
\*WAI
CONTrol:CONFig:IO2:DIGital:RDEVice:PORT 'A1','MXG-A1'
\*WAI
CONTrol:CONFig:IO4:DIGital:RDEVice:PORT 'A2','MXG-A2'
\*WAI

# Apply the configuration CONT:CONF:APPL \*WAI \*OPC? pxb < 1</pre>

FSIM1:FAD3:VSPeed 3 FSIM1:FAD3:MODE OFF FSIM1:FAD4:STAN:FBAN 1 FSIM1:FAD4:VSPeed 3 FSIM1:FAD4:MODE THR

CONTrol:IO4:OUTPut:AWGN:ENABle 1 CONTrol:IO4:OUTPut:AWGN:MUX SIGN CONTrol:IO4:OUTPut:AWGN2:IENABled 1 CONTrol:IO4:OUTPut:AWGN2:IENABled 1 CONTrol:IO4:OUTPut:AWGN2:IBANdwidth 5000000 CONTrol:IO4:OUTPut:AWGN2:NBANdwidth 5000000 CONTrol:IO4:OUTPut:AWGN4:IBANdwidth 5000000 CONTrol:IO4:OUTPut:AWGN4:NBANdwidth 5000000 CONTrol:IO4:OUTPut:AWGN4:NBANdwidth 5000000 CONTrol:IO4:OUTPut:AWGN4:NBANdwidth 5000000 CONTrol:IO4:OUTPut:AWGN2:SNR 18 CONTrol:IO4:OUTPut:AWGN2:SPOWER -10 CONTrol:IO4:OUTPut:AWGN4:SNR 18 CONTrol:IO4:OUTPut:AWGN4:SNR 18

## Play configuration ### CONT:PLAY ON \*WAI \*OPC? pxb < 1 # Check PXB Play status
:CONTrol:PLAY:STATe?
pxb < 1</pre>

## SCPI sent to 8960 ##
## setup call connection with UE
[usr > setup call connection, then continue]
call:orig

Below attachment is the sequence which can be played by Agilent Command Expert. Agilent Command Expert is free and available at: <u>http://www.agilent.com/find/CommandExpert</u>.

To run the below sequence, you need to follow the instructions below:

- Setup the test system and interconnect all the devices, check 10M reference clock
- Power up all instruments (PXB, 8960, 2 MXGs)
- Setup PXB External Instrument Table according to the setup
- Run Agilent Command Expert, and load the Sequence file below
- Update the Instruments' name, address and connections in the sequence
- Play the sequence

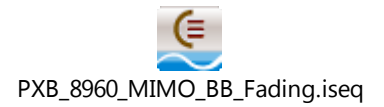